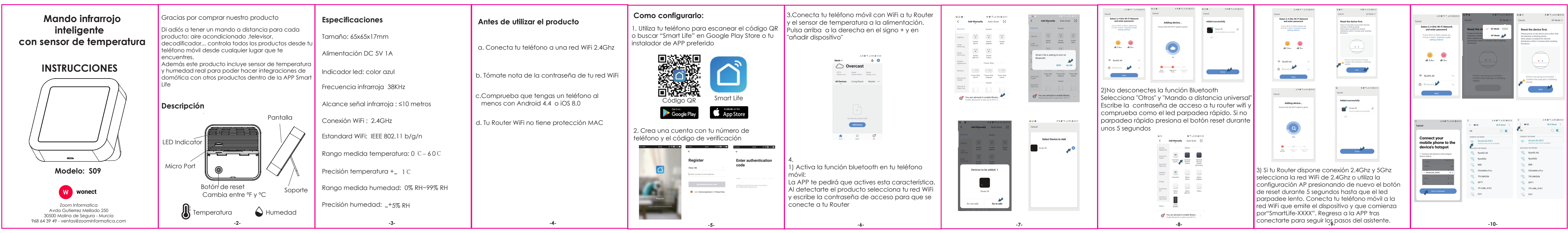

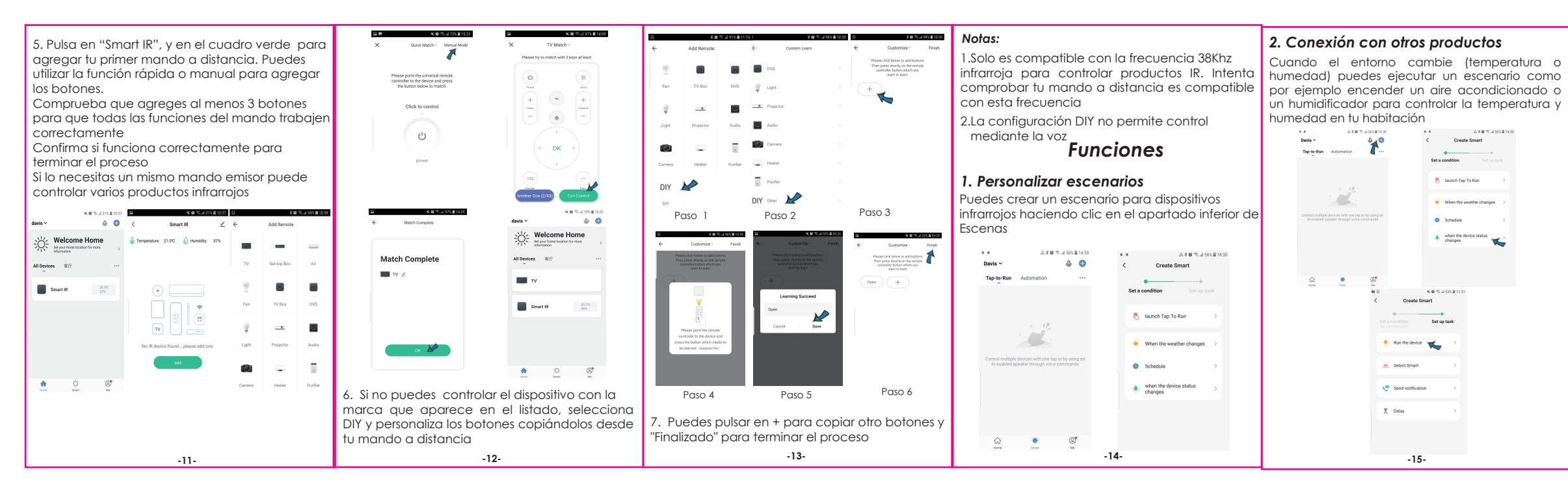

| 3. Control remoto y control con la voz                                                                                                    | •• •                                                                                                    | * * & & & & & & & & & & & & & & & & & &                   | .5.4.10 %.4.6%.8.20.07                                                                                                    | 6. Mostrar en pantalla                                                                                                    | PREGUNTAS FRECUENTES                                                                                                    | 5.¿ La señal IR puede atravesar paredes y                                                                                                    |
|----------------------------------------------------------------------------------------------------|----------------------------------------------------------------------------------------------------|-----------------------------------------------------------|----------------------------------------------------------------------------------------------------|----------------------------------------------------------------------------------------------------|----------------------------------------------------------------------------------------------------|----------------------------------------------------------------------------------------------------|
| Una vez realizada la integración puedes controlar<br>tus productos desde cualquier lugar a través de<br>Internet y con tu asistente de voz favorito Google<br>o Alexa para controlar tu producto                                                                                                    | Top-10-Par Automation                                                                                           | Set a condition Bot up took                               | Repeat         Once >           Decoder Tree         19.06           20.07         21.08                                                         | Puedes monitorizar la temperatura y humedad<br>real en la pantalla directamente                                                                 | 1; Que dispositivo puedo controlar con mandos IR?<br>Puedes controlar televisores, aires acondicionados,<br>decodificadores, luces y en general cualquier<br>producto que tenga un mando a distancia IR | escelaras arriba y abajo?<br>No puede atravesar paredes, por lo que instala el<br>emisor IR en lugares con visión a los objetos que<br>quieres controlar.<br>6.No puedo controlar mi decodificador Huawei/ |
| All Control and the Control and the Control an                                                                                                    | 2                                                                                                    | schudus     schudus     schudus     schudus     charges   |                                                                                                    | 7. Unidad de medida de temperatura<br>Puedes modificar entre mostrar °C o °F a través<br>de la configuración o pulsando en el botón de<br>reset | 2; Que hago si no puedo controlar el mando a<br>distancia?<br>Verifica que el emisor IR están cerca y en la<br>misma red WiFi además que el emisor infrarrojo<br>está conectado a la alimentación.      | Xiaomi<br>Aunque no tenemos un listado con todos los<br>modelos compatibles existen algunos tipos de<br>decodificadores del tipo OTT e IPTV que no son<br>compatibles                                      |
| All Devices W7 ***<br>Solah light a fitte successful to 2 darpsyst"<br>"Start at conditioner to 2 darpsyst"<br>"Start at conditioner to 2 darpsyst"<br>"St | 5. Compartir dispositivos Puedes compartir tus dispositivos añadidos con otros usuarios dentro de la aplicación |                                                           |                                                                                                    | <b>8. Control servicios de terceros</b><br>Si es compatible con Amazon Alexa y Google                                                           | 3¿Puedo controlarlo desde otro lugar con 4G/5G? Si puedes controlar el producto a tavés de redes móviles 3G/4G además de redes WiFi                                                                     | 7; Que puedo hacer cuando no puedo manejar<br>un dispositivo?<br>Sigue los siguientes pasos:                                                                                                    |
|                                                                                                    | A K B 7.4 57 B 7.9                                                                                              | යි 8 ම ියේ 60-8 14:<br>C Home Management<br>Davis<br>unco | Mathematical State         And Name         Save           Cancel         Add Home         Save           Home Name *         Enter         Save | Home                                                                                                    | 4.; Que hacer si el proceso de confiauración falla?                                                                                                    | <ol> <li>Intenta comprobar que el mando funciona<br/>bien en el teléfono, iluminándose un botón rojo<br/>y como el mando físico también se ilumina al<br/>pulsar sobre el botón en la APP.</li> </ol>      |
|                                                                                                    | Home Management                                                                                                 | Add Home                                                  | Poorns:                                                                                                    |                                                                                                    | Puedes probar:                                                                                                    | 2) Verifica que no hayan obstáculos entre el emisor<br>y el receptor infrarrojo.                                                                                                    |
| 4. Establecer horarios                                                                                                    | FAQ & Feedback     More Services                                                                                |                                                           | Second Bedroom                                                                                                    |                                                                                                    | <ol> <li>Verificar que tenga alimentación</li> <li>Comprobar que tu teléfono móvil está</li> </ol>                                                                                                    | 3)/erifica que tu mando a distancia sea infrarrojo.                                                                                                    |
| Selecciona "Tocar para ejecutar" o<br>"Automatizar" y pulsa en +. Selecciona un<br>hoario para encender o apagar los productos<br>de manera automática                                                                                                    | Settings >                                                                                                    |                                                           | Kitchen O<br>Study Room O<br>Add Room                                                                                                    |                                                                                                    | conectado a una red WiFi 2.4Ghz<br>3)Verifica que tienes acceso a Internet a través de<br>tu Router WiFi                                                                                                | como al pulsar un botón de tu mando a distancia<br>real se ilumina en color violeta en el frontal al<br>pulsar en uno de sus botones.                                                                      |
| -16-                                                                                                    |                                                                                                    | -17-                                                      |                                                                                                    | -18-                                                                                                    | 4)Comprueba que la contraseña es correcta<br>-19-                                                                                                    | -20-                                                                                                    |